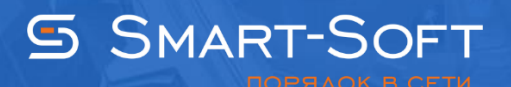

## НАСТРОЙКА «БЕЛОГО» СПИСКА РЕСУРСОВ В TRAFFIC INSPECTOR

Такой подход позволяет использовать доступ в интернет в строго определённых целях и гарантирует отсутствие доступа к нежелательной информации. Сначала необходимо сформировать правило, разрешающее доступ к определенным сайтам. А потом создать правило, которое запретить весь остальной трафик.

1. Настройка «белого» списка запрещенных ресурсов.

1.1. Сначала необходимо сформировать список разрешенных сайтов. Для этого необходимо подготовить перечень сайтов, доступ к которым будет разрешен. Сделать это можно с помощью «IP-списка». Для этого в консоли управления Traffic Inspector откройте раздел «Объекты». В блоке «IP-сети» во вкладке «Действия» нажмите ссылку «Добавить список».

| 🚡 Traflnsp - [Корень консоли                                                                                                    | и\Traffic Inspector [LOCAL]\Объекты]                  | _ <b>D</b> X |
|----------------------------------------------------------------------------------------------------|-------------------------------------------------------|--------------|
| 🚟 <u>Ф</u> айл <u>Д</u> ействие <u>В</u> ид <u>И</u> збранное <u>О</u> кно <u>С</u> правка                                                                                                    |                                                       | _ & ×        |
| 🗢 🔿 🙍 🖬                                                                                                    |                                                       |              |
| Корень консоли<br>Тгаffic Inspector [LOCAL]<br>С Собъекты<br>С Собъекты<br>С С Собъекты<br>С Собъекты<br>С С Собъекты<br>С С Собъекты<br>С С Собъекты<br>С С Собъекты<br>С С Собъекты<br>С С Собъекты<br>С С Собъекты<br>С С Собъекты<br>С С Собъекты<br>С С Собъекты<br>С С Собъекты<br>С С Собъекты<br>С С С С С С<br>С С С С С С<br>С С С С С С<br>С С С С | ОБЪЕКТЫ<br>ТОК<br>Действия                            | ^            |
| р 🚡 Администрирование                                                                                                    | заметры распознования имен через DNS                  |              |
|                                                                                                    | Списки портов<br>Информация Действия<br>Всего списков | 0            |
|                                                                                                    | URL-списки<br>Информация Действия                     |              |
|                                                                                                    | Всего списков                                         | 11           |
|                                                                                                    | Категории контента<br>Информация Действия             |              |
| ~                                                                                                    | Всего категорий                                       | 5            |
| > Соединение с LOCAL, пользователь ws2012r2\администра                                                                                                    | тор.                                                  |              |

1.2. В открывшемся окне введите «Имя» списка и нажмите кнопку «Далее».

|                                                                                                    | IP сети - новое описание (IP сети) | ? X    |
|----------------------------------------------------------------------------------------------------|------------------------------------|--------|
| ини от развити - на сети - на сети - на сети - на сети - на сети - на сети - на сети - на сети - на сети - на с | новое описание                     |        |
| 📒 ІР сети                                                                                                    |                                    |        |
| DNS                                                                                                    | Имя                                | _      |
| Список                                                                                                    |                                    |        |
|                                                                                                    | Примечания                         |        |
|                                                                                                    | ĺ                                  | ^      |
|                                                                                                    |                                    |        |
|                                                                                                    |                                    |        |
|                                                                                                    |                                    | ~      |
|                                                                                                    |                                    |        |
| Помощь                                                                                                    | < Назад Далее >                    | Отмена |

1.3. Оставьте без изменений настройки на вкладках «DNS» и «Автозагрузка». На вкладке «Список» внесите в центральное текстовое поле доменные имена или ip-адреса сайтов, доступ к которым будет разрешен. Нажмите кнопку «Готово».

|               | IP сети - новое описание (IP сети)                                                   | ?       | x |
|---------------|--------------------------------------------------------------------------------------|---------|---|
| ини Сети - но | овое описание                                                                        |         |   |
| IP сети       | 7 / 8 Строк - 10                                                                     |         |   |
| DNS           | edu.ru Лагрузити                                                                     | o c URL |   |
| Автозагрузка  | ed.gov<br>obrnadzor.gov                                                              | рт      |   |
| Список        | mon.gov<br>rost.ru<br>window.edu.ru<br>newseducation.ru<br>vipschool.ru              | рт      |   |
|               | Операции на сервере - данные сначала будут примен<br>Проверить выражение Сортировать | ены     |   |
|               | Сохранить данные и вызвать редан                                                     | πор     |   |
| Помощь        | < Назад Готово                                                                       | Отмена  |   |

1.4. Создайте правило, которое будет разрешать доступ к сайтам из списка. Для этого откройте раздел «Правила» консоли управления. В блоке «Правила пользователей» во вкладке «Действия» нажмите ссылку «Добавить правило».

| TrafInsp                                                                                                    | - [Корень консоли\Traffic Inspector [LOCAL]\Пра                                                                                                    | авила]                       | _ □ | x   |
|----------------------------------------------------------------------------------------------------|----------------------------------------------------------------------------------------------------|------------------------------|-----|-----|
| Файл Действие Вид Избранное Окно Сп                                                                                                    | травка                                                                                                    |                              | _ 5 | r × |
| 🗢 🔿 📶 🚺 🖬                                                                                                    |                                                                                                    |                              |     |     |
| <ul> <li>Корень консоли</li> <li>Т Traffic Inspector [LOCAL]</li> <li>С Объекты</li> <li>Учет трафика</li> <li>Учет трафика</li> <li>Пользователи и труппы</li> <li>Правила</li> <li>С Сервисы</li> <li>С Сервисы</li> <li>Модули расширения</li> <li>Модули расширения</li> <li>Модули расширения</li> <li>С Сервисы</li> <li>С Администрирование</li> <li>С События</li> <li>Активация</li> </ul> | ПРАВИЛА<br>Правила пользулателей<br>Информация Действия<br>Ф Добавить правило<br>Ф Добавить правило<br>В Сего групп правил<br>Всего правил в группах<br>Правила сетевого экрана<br>Групсь правило<br>Состояние сетевого экрана<br>Всего правил<br>Состояние сетевого экрана<br>Всего правил | на<br>1<br>5<br>Включен<br>0 |     | •   |
|                                                                                                    | Правила сетей<br>Информация Действия<br>Всего правил сетей                                                                                                    | 2                            | >   | ~   |
| Соединение с LOCAL, пользователь ws2012r2\админист                                                                                                    | ратор.                                                                                                    |                              |     |     |

1.5. Введите наименование правила и нажмите кнопку «Далее».

| Новое                                                                                                  | е правило (Описания правил пользователей) | x      |
|----------------------------------------------------------------------------------------------------|-------------------------------------------|--------|
| Новое пра                                                                                              | авило                                     |        |
| Наименование                                                                                           |                                           |        |
| <ul> <li>Тип трафика</li> <li>Тип правила</li> </ul>                                                   | Имя                                       |        |
| <ul> <li>IP адрес</li> <li>IP протокол</li> </ul>                                                      | введите уникальное имя                    |        |
| <ul> <li>Расширенная фильтр</li> <li>Дополнительно</li> <li>Расписание</li> <li>Тарификация</li> </ul> | 🗌 Отключить правило                       |        |
| <ul> <li>Шейпер</li> <li>Роутинг</li> </ul>                                                            | Описание                                  |        |
| Сохранить данные<br>Готово                                                                             |                                           |        |
|                                                                                                    | v                                         |        |
| Помощь                                                                                                 | <Назад Далее > Отмена                     | )<br>] |

1.6. Настройки на вкладке «Тип трафика» оставьте без изменений. На вкладке тип правила выберите значение «Разрешение+Действие». Нажмите кнопку «Далее».

| Новс                                                                                                    | е правило (Описания правил пользователей)                                                                                                    | x |
|----------------------------------------------------------------------------------------------------|----------------------------------------------------------------------------------------------------|---|
| Новое пр                                                                                                    | авило                                                                                                    |   |
| <ul> <li>Наименование</li> <li>Тип трафика</li> <li>Тип правила</li> <li>IP адрес</li> <li>IP протокол</li> <li>Расширенная фильтр</li> <li>Дополнительно</li> <li>Расписание</li> <li>Тарификация</li> <li>Шейпер</li> <li>Роутинг</li> <li>Сохранить данные</li> <li>Готово</li> </ul> | <ul> <li>Разрешение + "действия"<br/>Комбинированное правило - кроме разрешения данного трафика также<br/>описываются различные другие действия.</li> <li>Запрет<br/>Трафик, подпадающий под заданное условие, будет заблокирован.<br/>Для трафика через НТТР прокси возможно задание дополнительных<br/>действий.</li> <li>Управляемое пользователем<br/>Имеет смысл, если данное правило применено для пользователя.<br/>Задайте уровень правила (F1-F4).</li> <li>Тользователь сам задает свой уровень фильтрации. Правило<br/>применяется, если уровень правила (F1-F4) не более уровня<br/>пользователя.</li> <li>Только "действия"</li> </ul> |   |
| Помощь                                                                                                    | <Назад Далее > Отмена                                                                                                    |   |

1.7. После этого на вкладке «IP-адрес» поставьте отметку «Использовать список» и выберите список «White». Нажмите «Далее». Оставьте без изменений остальные параметры мастера.

| Ново                                                                                                    | ре правило (Описания правил пользователей)                                                                                  | x |
|----------------------------------------------------------------------------------------------------|----------------------------------------------------------------------------------------------------|---|
| Новое пр                                                                                                    | равило                                                                                                    |   |
| Наименование<br>Тип трафика<br>Пип правила                                                                     | Задайте IP адреса назначения.                                                                                               |   |
| ПР адрес     ПР протокол     Пе протокол                                                                       | <ul> <li>Любой</li> <li>Если включен внутренний сетевой экран, то правило не<br/>распространяется на сам сервер.</li> </ul> |   |
| <ul> <li>☐ Расширенная фильтр</li> <li>☐ Дополнительно</li> <li>☐ Расписание</li> <li>☐ Тарификация</li> </ul> | <ul> <li>Сам сервер</li> <li>Применяется для всех IP адресов всех сетевых интерфейсов<br/>сервера.</li> </ul>               |   |
| Шейпер<br>Роутинг<br>Сохранить данные                                                                          | ○ IP адрес или сеть           /                                                                                             |   |
| 🔲 Готово                                                                                                    | <ul> <li>Использовать список</li> <li>White</li> <li>Редактировать</li> </ul>                                               |   |
|                                                                                                    | Создать список                                                                                                    |   |
| Помощь                                                                                                    | < Назад Далее > Отмена                                                                                                    |   |

1.8. Создайте новое правило на запрет всего трафика. Для этого вызовите мастер создания нового правила и введите его имя. Нажмите кнопку «Далее».

| Новс                                                                                                    | е правило (Описания правил пользователей) | x |
|----------------------------------------------------------------------------------------------------|-------------------------------------------|---|
| Новое пр                                                                                                    | авило                                     |   |
| Наименование                                                                                                    |                                           |   |
| <ul> <li>Тип трафика</li> <li>Тип правила</li> <li>IP адрес</li> <li>IP протокол</li> <li>Расширенная фильтр</li> <li>Дополнительно</li> <li>Расписание</li> <li>Тарификация</li> </ul> | Имя<br>Zapret<br>введите уникальное имя   |   |
| <ul> <li>Шейпер</li> <li>Роутинг</li> <li>Сохранить данные</li> <li>Готово</li> </ul>                                                                                                   | Описание                                  |   |
| Помощь                                                                                                    | < Назад Далее > Отмена                    |   |

1.9. Настройки на вкладке «Тип трафика» оставьте без изменений. На вкладке тип правила выберите значение «Запрет». Нажмите кнопку «Далее». Все остальные параметры мастера создания нового правила можно оставить без изменения.

| Новс                                                                                                    | е правило (Описания правил пользователей)                                                                                                    | x |
|----------------------------------------------------------------------------------------------------|----------------------------------------------------------------------------------------------------|---|
| Новое пр                                                                                                    | авило                                                                                                    |   |
| Наименование Тип трафика Тип правила П ГР адрес                                                                       | Разрешение + "действия"<br>Комбинированное правило - кроме разрешения данного трафика также<br>описываются различные другие действия.                                                                                                    |   |
| <ul> <li>IP протокол</li> <li>Расширенная фильтр</li> <li>Размер объекта</li> <li>Дополнительно</li> </ul>            | Эапрет<br>Трафик, подпадающий под заданное условие, будет заблокирован.<br>Для трафика через НТТР прокси возможно задание дополнительных<br>действий.                                                                                                    |   |
| <ul> <li>Расписание</li> <li>Перенаправление</li> <li>Блокировка</li> <li>Сохранить данные</li> <li>Готово</li> </ul> | <ul> <li>Управляемое пользователем</li> <li>Имеет смысл, если данное правило применено для пользователя.<br/>Задайте уровень правила (F1-F4).</li> <li>1 - Баннеры</li> <li>Пользователь сам задает свой уровень фильтрации. Правило<br/>применяется, если уровень правила (F1-F4) не более уровня<br/>пользователя.</li> </ul> |   |
| Помощь                                                                                                    | О Только "действия"       < Назад     Далее >     Отмена                                                                                                    |   |

1.10. Создайте новое правило, которое разрешит использование клиентом DNS. Если этого не сделать, то запрещающие правило, которое мы создаем в дальнейшем заблокирует все обращения к DNS серверам. Задайте «Имя» правила DNS-клиент. Нажмите кнопку «Далее».

| Новс                                                                                                    | е правило (Описания правил пользователей)                        | x |
|----------------------------------------------------------------------------------------------------|------------------------------------------------------------------|---|
| Новое пр                                                                                                    | авило                                                            |   |
| Наименование Тип трафика Тип правила П Гип правила П Р адрес П Р протокол Расширенная фильтр Дополнительно Расписание Тарификация Шейпер Роутинг Сохранить данные Готово | Имя DNS-клиент введите уникальное имя Oтключить правило Oписание |   |
| Помощь                                                                                                    | < Назад Далее > Отмена                                           |   |

1.11. Настройки на вкладке «Тип трафика» оставьте без изменений. На вкладке тип правила выберите значение «Разрешение+Действие». Нажмите кнопку «Далее».

| Ново                                                                                                    | е правило (Описания правил пользователей)                                                                                                    | x |
|----------------------------------------------------------------------------------------------------|----------------------------------------------------------------------------------------------------|---|
| Новое пр                                                                                                    | авило                                                                                                    |   |
| Наименование<br>Тип трафика<br>Тип правила<br>П Р адрес                                                              | • Разрешение + "действия"<br>Комбинированное правило - кроме разрешения данного трафика также<br>описываются различные другие действия.                                                                                                    |   |
| <ul> <li>IP протокол</li> <li>Расширенная фильтр</li> <li>Дополнительно</li> <li>Расписание</li> </ul>               | Запрет<br>Трафик, подпадающий под заданное условие, будет заблокирован.<br>Для трафика через НТТР прокси возможно задание дополнительных<br>действий.                                                                                           |   |
| <ul> <li>☐ Тарификация</li> <li>☐ Шейпер</li> <li>☐ Роутинг</li> <li>☐ Сохранить данные</li> <li>☐ Готово</li> </ul> | <ul> <li>Управляемое пользователем</li> <li>Имеет смысл, если данное правило применено для пользователя.<br/>Задайте уровень правила (F1-F4).</li> <li>1 - Баннеры</li> <li>Пользователь сам задает свой уровень фильтрации. Правило</li> </ul> |   |
| Помощь                                                                                                    | применяется, если уровень правила (F1+4) не более уровня<br>пользователя.<br>О Только "действия"<br>< Назад Далее > Отмена                                                                                                    |   |

1.12. Настройки на вкладке «IP-адрес» оставьте без изменений. На вкладке «IP-протокол» из выпадающего списка выберите протокол «TCP/UDP» укажите 53 порт как порт назначения. Для этого нажмите на кнопку «Изменить» и исправьте настройки как на рисунке ниже. Нажмите кнопку «Далее».

| Ново                                                                                                    | е правило (Описания правил пользователей)                                                                                                    |
|----------------------------------------------------------------------------------------------------|----------------------------------------------------------------------------------------------------|
| Новое пр                                                                                                    | авило                                                                                                    |
| <ul> <li>Наименование</li> <li>Тип трафика</li> <li>Тип правила</li> <li>IP адрес</li> <li>IP протокол</li> <li>Расширенная фильтр</li> <li>Дополнительно</li> <li>Расписание</li> <li>Тарификация</li> <li>Шейпер</li> <li>Роутинг</li> <li>Сохранить данные</li> <li>Готово</li> </ul> | Протокол<br>ТСР/UDP<br>Тип (номер) IP протокола<br>(1-255)<br>Порты<br>Порты источника:<br>ТСР/UDP Любой<br>Порты назначения:<br>ТСР/UDP 53<br>Изменить |
| Помощь                                                                                                    | < Назад Далее > Отмена                                                                                                    |
|                                                                                                    | frmIPProtoProp ×                                                                                                    |
| ТСР/UDР порты ист<br>Порт / диапа:<br>О Список порто                                                                                                    | гочника<br>зон портов<br>- 0   - 0  - Редактировать                                                                                                    |
|                                                                                                    | Создать список                                                                                                    |
| ТСР/UDР порты на<br>Порт / диапа:                                                                                                    | значения<br>зон портов<br>П - 0 П                                                                                                    |
|                                                                                                    | <ul> <li>Редактировать</li> <li>Создать список</li> </ul>                                                                                               |
| <u></u>                                                                                                    | ОК Отмена                                                                                                    |

1.13. Назначьте созданные ранее правила группе пользователей в следующем порядке: первое – White, второе – DNS-клиенты, третье – Zapret. Для этого зайдите в свойства группы и назначьте эти правила на вкладке «Правила группы До».

|                        | Настройка группы (Группы)                            | ? X    |  |  |  |  |
|------------------------|------------------------------------------------------|--------|--|--|--|--|
| Настройка группы       |                                                      |        |  |  |  |  |
| Наименование           | Правила "До" - по умолчанию                          |        |  |  |  |  |
| Авторизация            |                                                      |        |  |  |  |  |
| Настройки агентов      | которые назначены на пользователей.                  |        |  |  |  |  |
| Тарификация            | Правила групры "Ло"                                  |        |  |  |  |  |
| Расписание             |                                                      |        |  |  |  |  |
| Сетевая статистика     | Выверите описание группы правил и нажмите "Довавить" |        |  |  |  |  |
| Контроль нарушений     | ✔ Доб                                                | авить  |  |  |  |  |
| Фильтрация             | Выберите описание правила и научинте "Лобавить"      |        |  |  |  |  |
| Правила группы "До"    | выверите описание правила и нажните довавить         |        |  |  |  |  |
| Правила группы "После" | White V Ao6                                          | авить  |  |  |  |  |
| НТТР мимо прокси       |                                                      |        |  |  |  |  |
| Перенаправление ТСР    | White paspe Be                                       | sepx   |  |  |  |  |
| Ограничения            | 😪 DNS-клиент разре                                   | низ    |  |  |  |  |
| Шеипер                 | Capret Sanper                                        |        |  |  |  |  |
| Автоматизация          |                                                      |        |  |  |  |  |
| запись в журнал        |                                                      |        |  |  |  |  |
|                        |                                                      |        |  |  |  |  |
|                        |                                                      |        |  |  |  |  |
|                        | Уда                                                  | алить  |  |  |  |  |
|                        |                                                      |        |  |  |  |  |
|                        |                                                      |        |  |  |  |  |
| Помощь                 | ОК                                                   | Отмена |  |  |  |  |

1.14. Такие настройки можно применить индивидуально для пользователя в свойствах пользователя на вкладке «Правила».

|                                                  | Настройки пользователя (По | ользователи)           |          | ? X |  |  |
|--------------------------------------------------|----------------------------|------------------------|----------|-----|--|--|
| Настройки пользователя                           |                            |                        |          |     |  |  |
| Наименование<br>Авторизация                      | 🗌 Правила "До" - по умо    | лчанию                 |          |     |  |  |
| Доступ<br>Опции авторизации<br>Настройки асентов | Выберите описание группы г | правил и нажмите "Доба | вить"    |     |  |  |
| Пастроики агентов<br>Тарификация<br>Расписание   |                            | ~                      | Добавить |     |  |  |
| Сетевая статистика<br>Контроль нарушений         | Выберите описание правила  | и нажмите "Добавить"   | Лобарити |     |  |  |
| Настройки фильтрации<br>Правила                  | опо-клиент                 | •                      | Доодвить |     |  |  |
| НТТР мимо прокси                                 | 😪 White                    | разре                  | Вверх    |     |  |  |
| Перенаправление ТСР<br>Ограничения               | ONS-клиент                 | разре                  | Вниз     |     |  |  |
| Шейпер                                           | Capret                     | запрет                 |          |     |  |  |
| SMTP<br>Автоматизация                            |                            |                        |          |     |  |  |
| Запись в журнал                                  |                            |                        |          |     |  |  |
|                                                  |                            |                        | Удалить  |     |  |  |
|                                                  |                            |                        |          |     |  |  |
| ☑ Правила "После" - по умолчанию                 |                            |                        |          |     |  |  |
| Помощь                                           |                            | ОК                     | Отме     | на  |  |  |
| Tionolito                                        |                            | OK                     | OTHE     |     |  |  |